# MOODLE: Tutorial no.4

# How to enable students to access your Moodle course page and its contents (generate and send a registration key + forward the course page's web address)

To Support Online and Blended Teaching & Learning at the University of Geneva

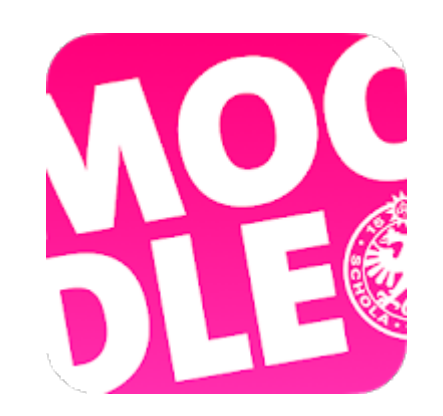

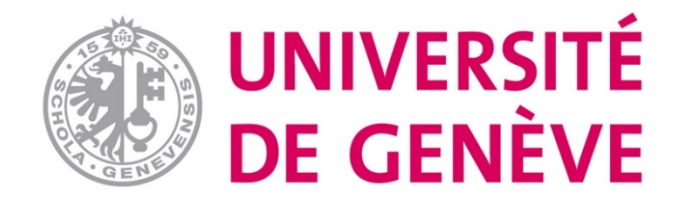

Students are not automatically enrolled in your course on Moodle : this

tutorial will show you how to set an enrolment key and what

information you will have to communicate to them in order to enable

them to enrol into your online course on Moodle.

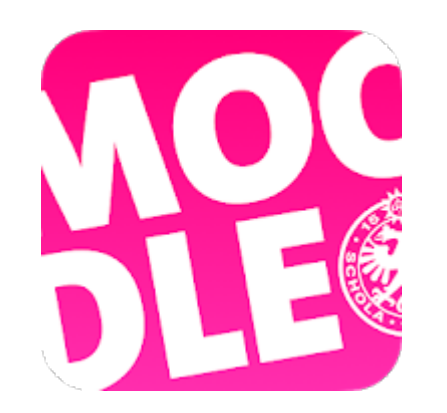

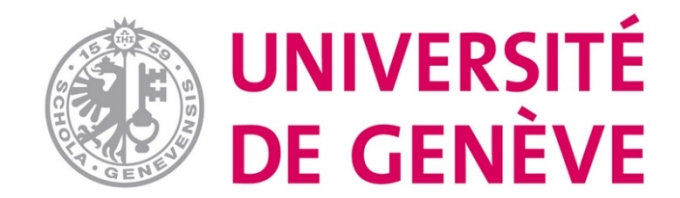

# Reminder: in previous stages you created your Moodle course page and clicked on « Save and display »:

| 桁 moodle@unige: Add a new                      | cou X 功 Prog cours                 | 🗙 🛛 👫 Trouver un program              | me - Centre 🗙      | +                |            |                  |             |               |         |        | đ             | $\times$ |
|------------------------------------------------|------------------------------------|---------------------------------------|--------------------|------------------|------------|------------------|-------------|---------------|---------|--------|---------------|----------|
| $\leftarrow$ $\rightarrow$ C $\textcircled{a}$ | i 🔒 Universite d                   | e Geneve (CH) https://moodle.unige.ch | 80 %               | … ⊠ ☆            | Q Recherc  | her              |             | <u>↓</u> III/ |         | )      | ٢             | Ξ        |
|                                                | odle.unige.ch                      |                                       |                    |                  | My courses | Course catalogue | ● ▲         | MoodleCF      | CD Mood | leCFCD | ) <b>in 1</b> |          |
|                                                |                                    |                                       |                    |                  |            |                  |             |               |         |        |               |          |
|                                                |                                    | The advan                             | ced settings bello | w are optionals. |            |                  |             |               |         |        |               |          |
| •                                              | Date                               |                                       |                    |                  |            |                  |             |               |         |        |               |          |
| •                                              | Course format                      |                                       |                    |                  |            |                  |             |               |         |        |               |          |
| •                                              | ▶ Appearance                       |                                       |                    |                  |            |                  |             |               |         |        |               |          |
| •                                              | Files and uploads                  |                                       |                    |                  |            |                  |             |               |         |        |               |          |
| •                                              | Completion trackin                 | g                                     |                    |                  |            |                  |             |               |         |        |               |          |
| •                                              | ▶ Groups                           |                                       |                    |                  |            |                  |             |               |         |        |               |          |
| •                                              | Role renaming 🥑                    |                                       |                    |                  |            |                  |             |               |         |        |               |          |
|                                                |                                    | Save and display Cancel               |                    |                  |            |                  |             |               |         |        |               |          |
| The                                            | re are required fields in this for | rm marked 🚺 .                         |                    |                  |            |                  |             |               |         |        |               |          |
|                                                |                                    |                                       |                    |                  |            |                  |             |               |         |        |               |          |
| Ν                                              | NEED HELP ?                        |                                       |                    |                  |            | APP MC           | ODLE MOBIL  | 3             |         |        |               |          |
|                                                | tudents FAQ                        |                                       |                    |                  |            | Í 🗯 Téléc        | harger dans |               |         |        |               |          |
| Te                                             | eachers documentation              |                                       |                    |                  |            |                  |             |               |         |        |               | 4        |

#### You then arrived on the « Participants » section

| Ш М | odle.unige.ch                                          |                         |                     |        | N  | Ay courses | Course catalogue | •           |
|-----|--------------------------------------------------------|-------------------------|---------------------|--------|----|------------|------------------|-------------|
|     | Tutorial nr. 4: Student e                              | enrollment              |                     |        |    |            |                  |             |
| (   | Participants<br>No filters applied                     |                         |                     |        |    |            |                  | •           |
|     | Search keyword or select filter                        |                         |                     |        |    |            |                  | Enrol users |
|     | Number of participants: 0                              |                         |                     |        |    |            |                  |             |
|     | Nothing to display                                     |                         |                     |        |    |            |                  |             |
|     | Caution: to unenroll all students, use the "reset" fur | nction. More info here. |                     |        |    |            |                  |             |
|     |                                                        |                         |                     |        |    |            |                  |             |
|     |                                                        | Select all Deselect all | With selected users | Choose | \$ |            |                  |             |
|     | Proceed to course content                              |                         |                     |        |    |            |                  | Enrol users |

You can also access the « Participants » section from the course content page by clicking on the tab « Participants » at the top right of the page

| III Moodle.unige.ch                | My courses 🛛 Course catalogue 🗩 🐥   |
|------------------------------------|-------------------------------------|
| Tutorial nr. 4: Student enrollment | 🖋 Turn editing on 🔅 🗸               |
| Tuto4_enrollment                   | Course topics   Participants Grades |
| Announcements                      |                                     |
| Topic 1                            |                                     |
| Topic 2                            |                                     |
| Topic 3                            |                                     |

#### Step 1. On the page «Participants», click on the small wheel at the top right of the page

| Moodle.unige.ch                    | My courses Course catalogue 🗩 🜲     |
|------------------------------------|-------------------------------------|
| Tutorial nr. 4: Student enrollment | Course topics + Participants Grades |
| Announcements                      |                                     |
| Topic 1                            |                                     |
| Topic 2                            |                                     |
| Topic 3                            |                                     |

#### Step 2. Choose the option «Self enrolment (Student)»

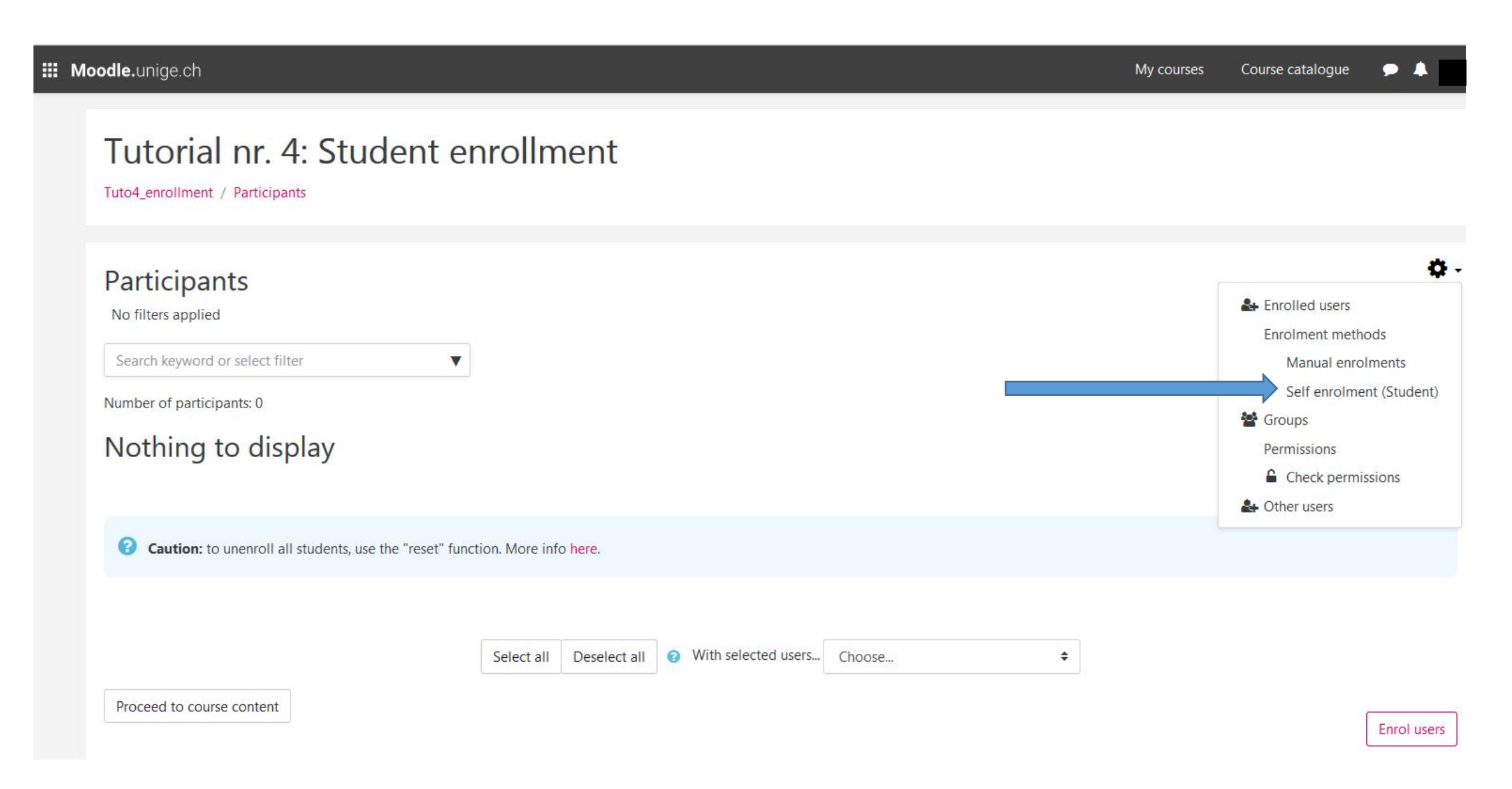

#### Step 3. In the section «Enrolment key», click and enter your chosen code

This code is not meant as a security code, the most important aspect is that <u>it should be remembered easily</u>. You can mix up numbers, letters and signs. Example : M1CoursePage1x.

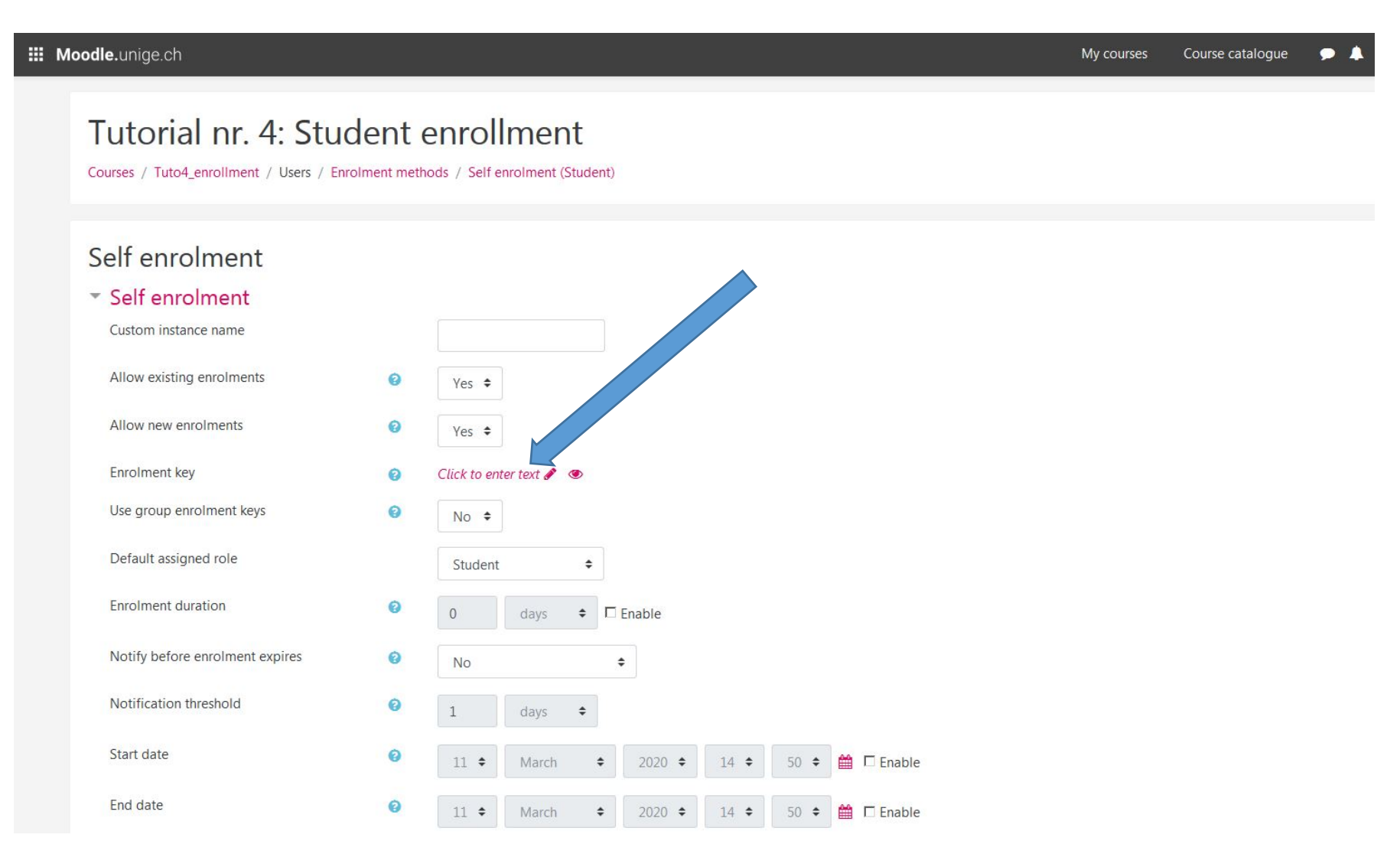

#### Step 3-1. You can view your code at any moment by clicking on the eye on the right side of the text box

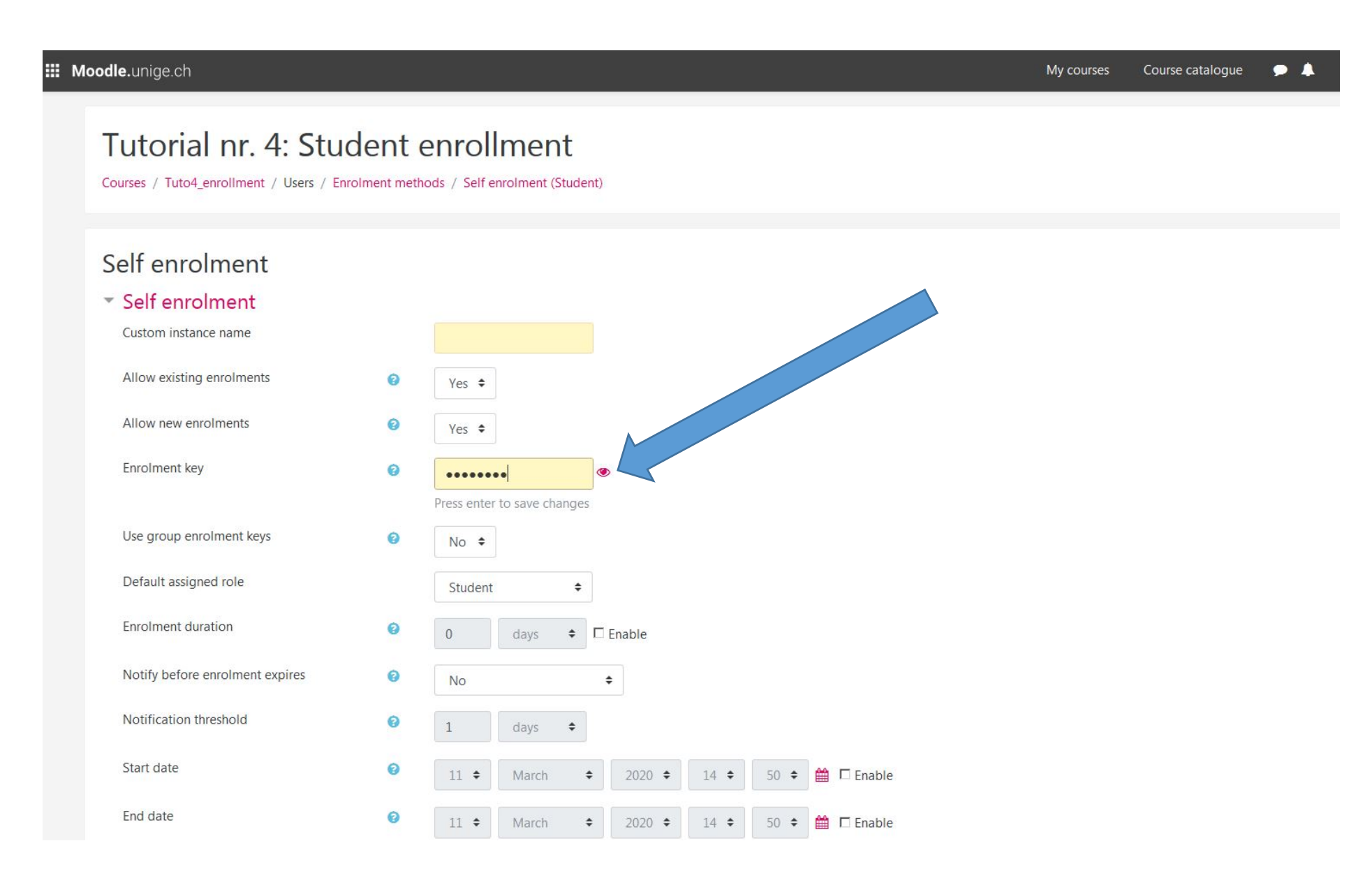

#### Step 3-2. This way, you can view the full code, copy it, and forward it to your students!

#### III Moodle.unige.ch My courses Course catalogue Tutorial nr. 4: Student enrollment Courses / Tuto4\_enrollment / Users / Enrolment methods / Self enrolment (Student) Self enrolment Self enrolment Custom instance name Allow existing enrolments 0 Yes 🖨 Allow new enrolments 0 Yes 🖨 Enrolment key 0 tuto4\_2020, Use group enrolment keys 0 No 🗘 Default assigned role Student \$ Enrolment duration 0 0 days Notify before enrolment expires 0 No \$ Notification threshold 0 days \$ Start date 0 11 🕈 March \$ 2020 🗢 14 🖨 50 🗢 🛗 🗖 Enable End date 0 11 🕈 March \$ 2020 \$ 14 ♦ 50 ♥ 🛗 🗖 Enable

#### Step 4. Scroll down to the bottom of the page and click on «Save changes»

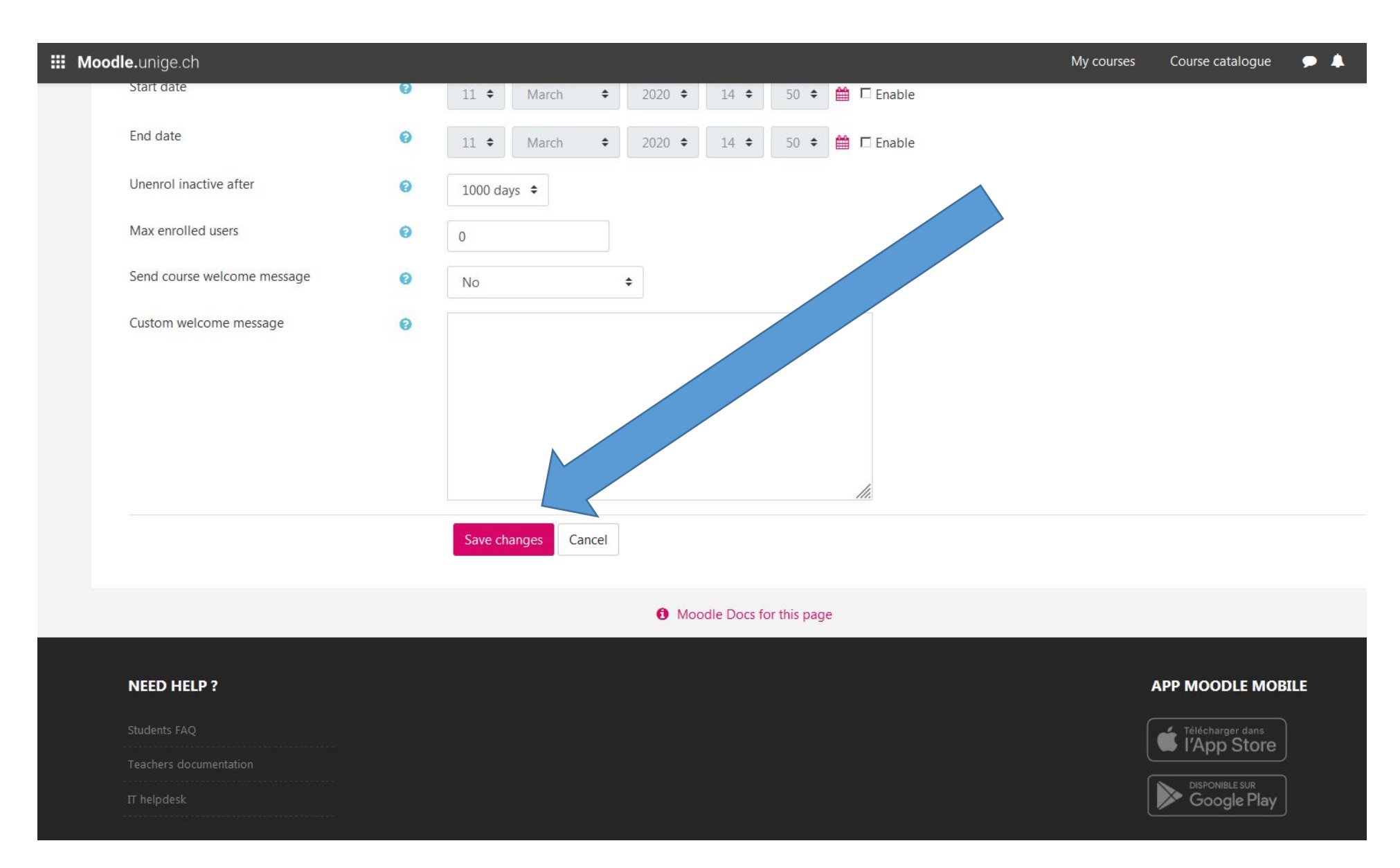

Step 5. You are now on the page « Enrolment methods ». If you wish to return to the course's content page, click on the course page's shortened name in the Moodle navigation bar.

**Moodle.**unige.ch

My courses Course catalogue 🗩 .

#### Tutorial nr. 4: Student enrollment

Courses / Tuto4\_enrollment / Users / Enrolment methods

#### Enrolment methods

| Name                     | Users | Up/Down  | Edit    |
|--------------------------|-------|----------|---------|
| Manual enrolments        | 0     | *        | â 👁 🚑 🗘 |
| Self enrolment (Student) | 0     | <b>^</b> | û 👁 🌣   |

Add method Choose... +

#### Step 6. You are now on the course's content page.

The course page's web address can be found on your browser's navigation bar: write it down so that you can

| forward it to your students                                                                                                    |                                     |  |  |  |
|----------------------------------------------------------------------------------------------------|-------------------------------------|--|--|--|
| Marcon Marcon | 80 % ···· 🛛 🏠 🔍 Rechercher          |  |  |  |
| Moodle.unige.ch                                                                                                    | My courses 🤇 Course catalogue 🗩 🜲 🛛 |  |  |  |
| Tutorial nr. 4: Student enrollment                                                                                                    | Course topics + Participants Grades |  |  |  |
| Announcements Topic 1                                                                                                    |                                     |  |  |  |
| Topic 2                                                                                                    |                                     |  |  |  |
| Topic 3                                                                                                    |                                     |  |  |  |

Step 7. You can now forward your Moodle course page's web address as well as the enrolment key to your students! For example:

https://moodle.unige.ch/course/view.php?id=7190

Enrolment key: Tuto4\_2020

Specific information designed for students (e.g. how to enrol into a Moodle

course etc.) is available on Moodle's homepage:

https://moodle.unige.ch/course/view.php?id=2094

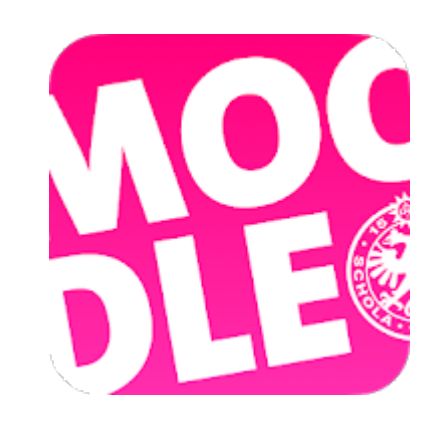

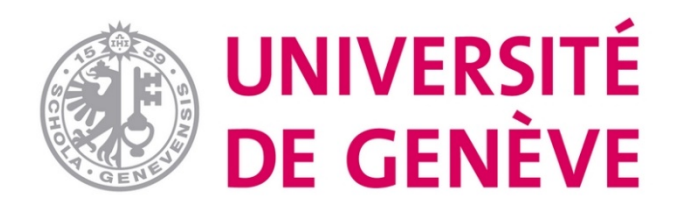

### You can now enable students to access your Moodle

### course page and its contents

# (generate and send a registration key + forward the

# course page's web address)

## Other Moodle tutorials are available on our dedicated page

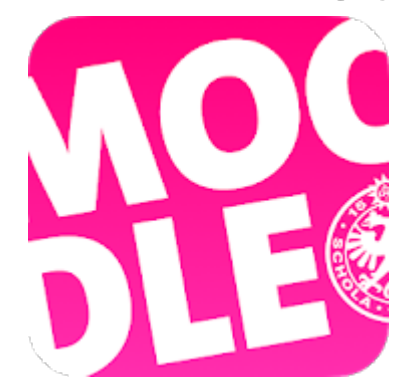

Conception/rédaction: Patrizia Birchler Emery (CFCD) Adaptation vidéo: Jue Wang Szilas (CFCD) Relecture/édition: Raphaël Zaffran (CFCD)

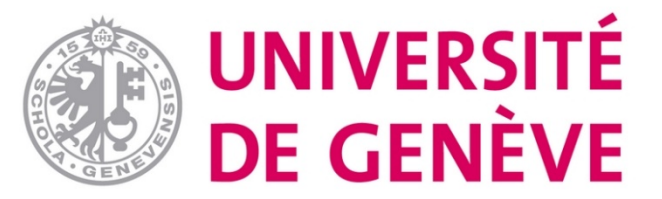